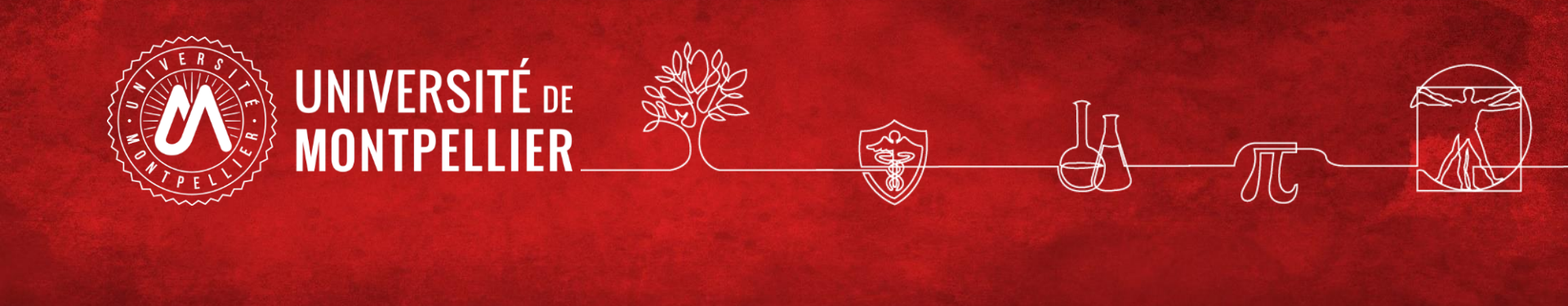

# Web Of Science

BU Sciences – SCD UM Janvier 2022

# Qu'est-ce que le WEB OF SCIENCE : WOS ?

A l'origine une Plateforme d'ISI Thomson Reuters anciennement appelé Web of Knowledge. Aujourd'hui cette plateforme a été racheté par Clarivate Analytics.

Le Wos permet l'accès à des 63 M de références bibliographiques depuis des bases de données auxquelles l'UM est abonnée :

- Web of ScienceTM Core Collection
- Medline
- Scielo
- KCI-Korean Journal Database
- Russian Science Citation Index
- Journal of citation reports JCR + Endnote

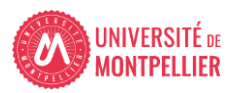

# Qu'est-ce que le WEB OF SCIENCE CORE COLLECTION?

Connection par défaut à cette Base bibliographique permettant la recherche d'information dans plus de 18 000 revues et 148 000 comptes rendus de conférences dans le domaine des sciences, des sciences sociales, des arts et des sciences humaines et de retrouver des travaux de qualité et pertinents dans votre domaine de recherche.

Elle est composée de 5 index pluridisciplinaires:

- ➤ Science Citation Index Expanded<sup>™</sup>
- Social Sciences Citation Index<sup>®</sup>
- Arts & Humanities Citation Index<sup>®</sup>
- ➤ Conference Proceedings Citation Index<sup>™</sup>
- Book Citation IndexSM

Les références bibliographiques donnent accès au texte intégral de l'article <u>si l'Université de</u> <u>Montpellier est abonnée</u> en cliquant sur

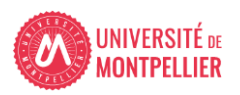

### Accès via catalogue depuis la rubrique Bibliothèques de l'ENT

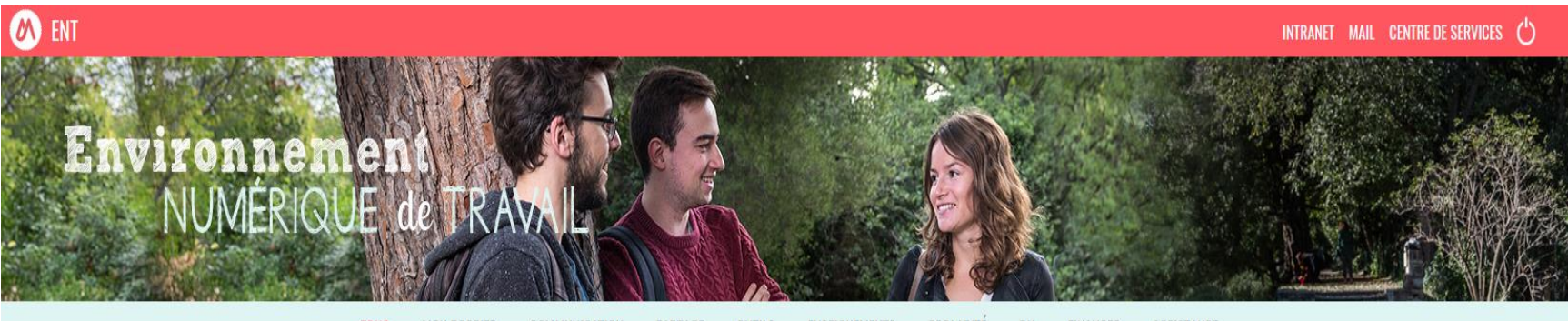

US MON DOSSIER COMMUNICATION PARTAGE OUTILS ENSEIGNEMENTS SCOLARITÉ RH FINANCES ASSISTANCE

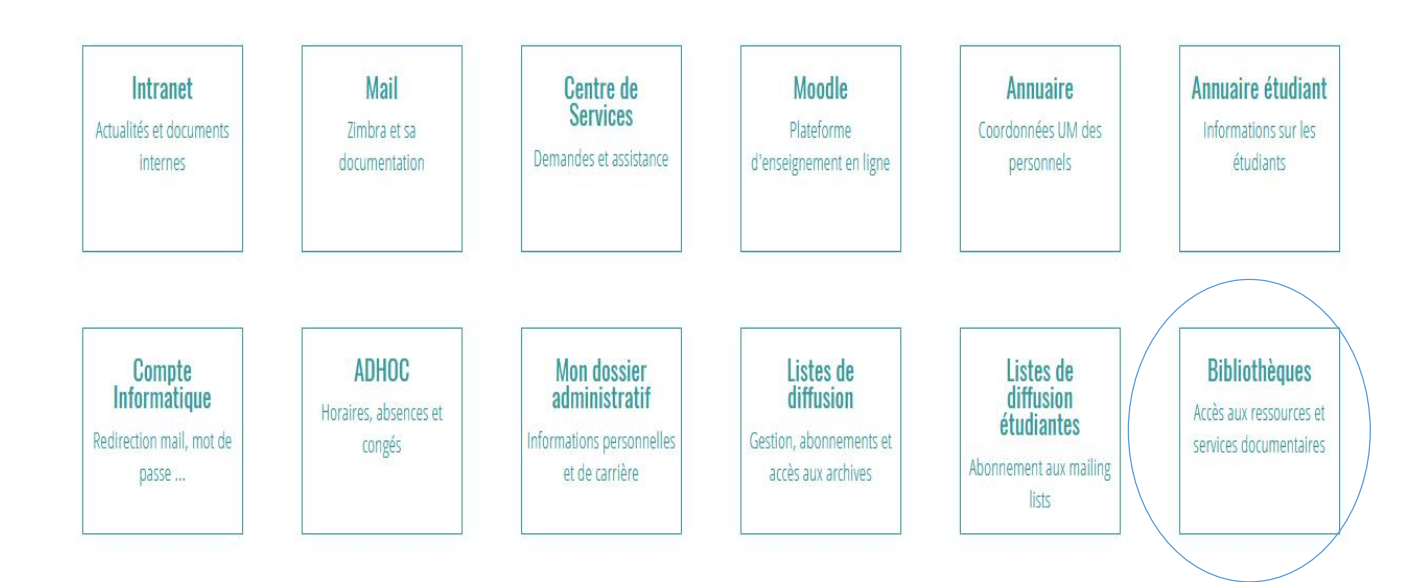

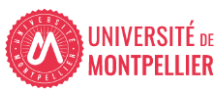

### Accès via catalogue depuis la rubrique Bibliothèques de l'ENT (2)

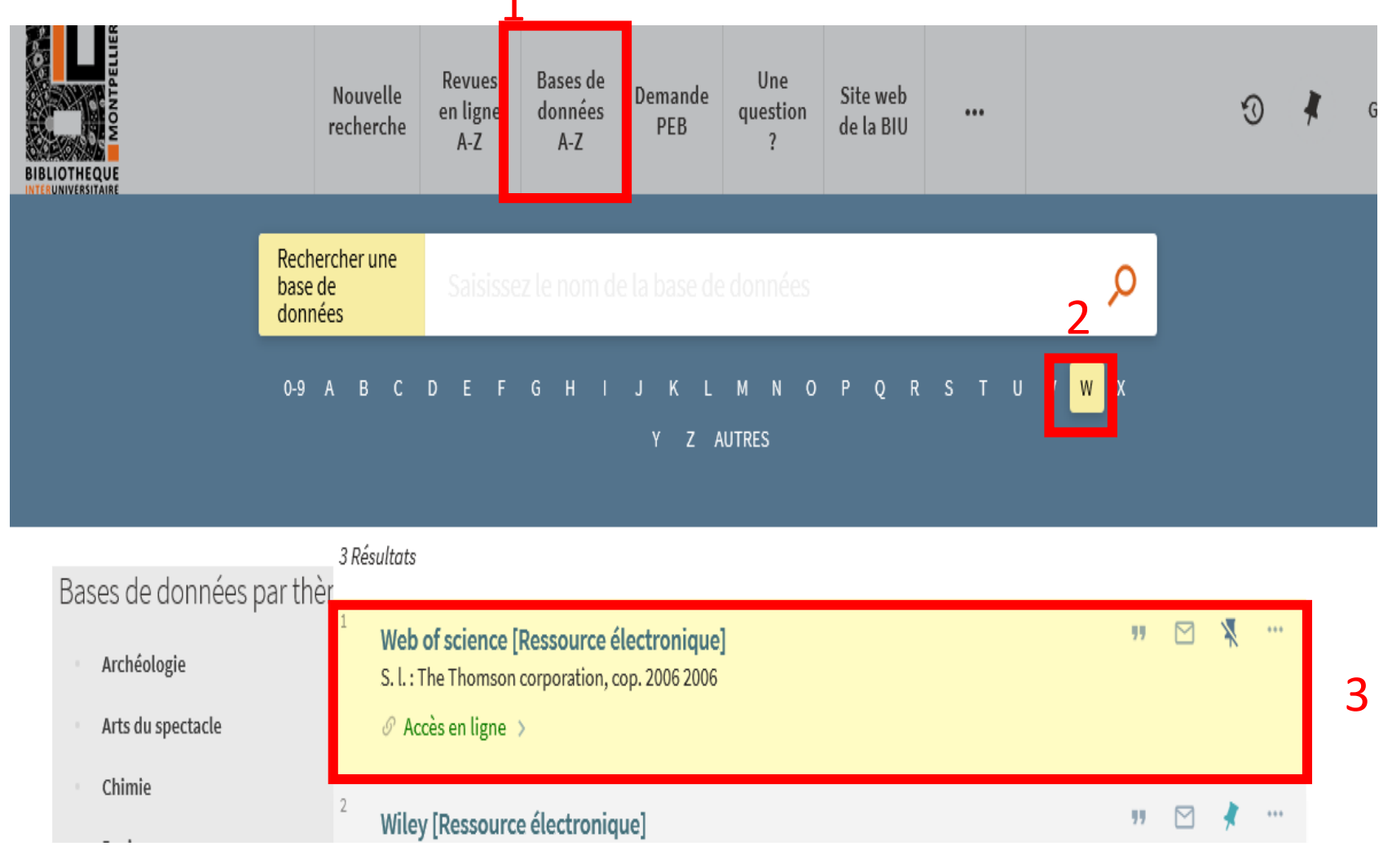

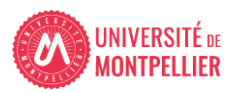

# Accès via catalogue depuis la brique Bibliothèques de l'ENT (3) Epinglez pour sauvega

Epinglez pour sauvegarder la notice dans votre compte lecteur

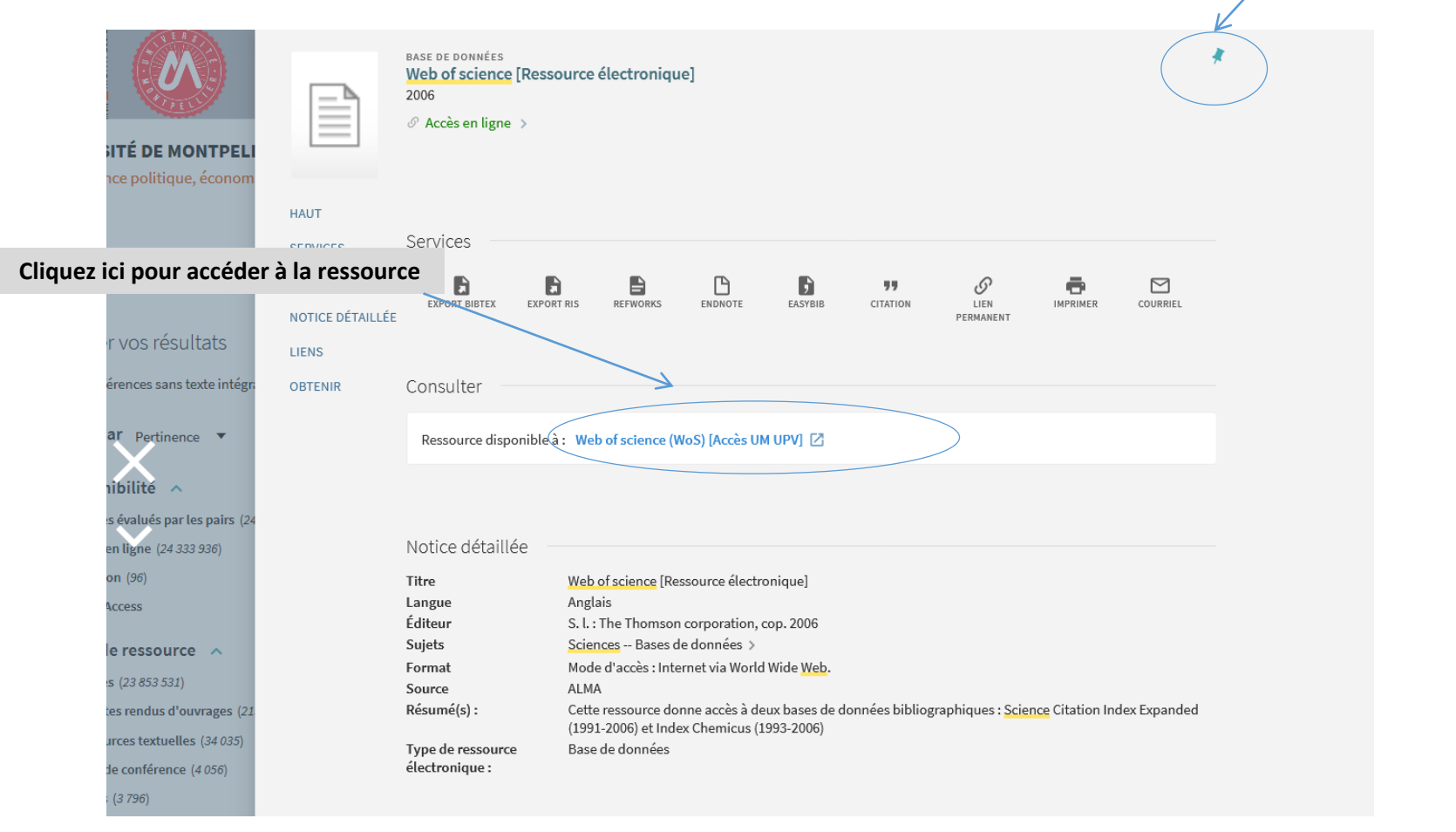

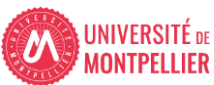

### Créer un compte WOS

| Web of Scie | ence <sup>™</sup> Search Marked List History Alerts                                                                                                    | Sign In → Regista              |
|-------------|----------------------------------------------------------------------------------------------------|--------------------------------|
|             | Discover multidisciplinary content<br>from the world's most trusted global citation database.                                                                                                    |                                |
|             | Search in: Web of Science Core Collection < Editions: All <                                                                                                    |                                |
|             | DOCUMENTS AUTHORS CITED REFERENCES STRUCTURE                                                                                                    |                                |
|             | All Fields                                                                                                    |                                |
|             | + Add row + Add date range Advanced Search                                                                                                    |                                |
|             | A cical                                                                                                    |                                |
|             |                                                                                                    |                                |
| Web of Sci  | ience <sup>*</sup>                                                                                                    |                                |
| Web of Sci  | ience <sup>**</sup><br>Register to continue with Web of Science                                                                                                    | ate<br>of Science"             |
| Web of Sci  | ience" Register to continue with Web of Science Email address                                                                                                    | <sup>ste</sup><br>of Science   |
| Web of Sci  | ience" Register to continue with Web of Science                                                                                                    | <sup>stay</sup><br>of Science" |
| Web of Sci  | ience" Register to continue with Web of Science Reall address Reall address Reall addres Reall address Reall addres Reall addres Reall | ate<br>of Science              |
| Web of Sci  | Email address  Re-enter password  First Name  I ust dama                                                                                                    | ate<br>of Science"             |
| Web of Sci  | Email address  Email address  Re-enter password  First Name  Last Name  SZIOK                                                                                                    | nte<br>of Science"             |

#### Comparaison des champs interrogeables

### « All databases »

#### 12 champs interrogeables

| Торіс                     | ^ |
|---------------------------|---|
| Title                     |   |
| Author                    |   |
| Publication/Source Titles |   |
| Year Published            |   |
|                           |   |
| Publication Date          |   |
| Abstract                  | ~ |
|                           |   |
| Address                   |   |
| Author Identifiers        |   |
| DOI                       |   |
| Editor                    |   |
| Group Author              |   |

۰.

### « WOS core collection » 24 champs interrogeables dont :

| Торіс                 |
|-----------------------|
| Title                 |
| Author                |
| Author Identifiers    |
| All Fields            |
| Group Author          |
| Editor                |
| Publication Name      |
| DOI                   |
| Year Published        |
| Address               |
| Organization-Enhanced |
| Conference            |
| Language              |
| Document Type         |
| Funding Agency        |
| Grant Number          |
| Accession Number      |
| PubMed ID             |

#### Les champs de Recherche les plus utilisés

| Topic (Sujet)                              | Tous les mots sont recherchés (pas de<br>mots vides) dans les Titres d'article,<br>résumés, Mots-clefs d'auteur, Mot-clef<br>Plus (keyword plus), L'opérateur booléen<br>implicite entre 2 termes saisis est le<br>AND | "white oak" ou "quercus alba"<br>Vitamin A                   |
|--------------------------------------------|----------------------------------------------------------------------------------------------------|--------------------------------------------------------------|
| Author (Auteur)                            | Tout auteur inscrit dans l'article                                                                                                    | Bergstrom CT<br>Wallen K*                                    |
| Author Identifier                          | Recherche des numéros ResearcherID<br>ou ORCID iD associés aux profils de<br>leurs auteurs dans<br><u>www.researcherid.com</u> ou orcid.org<br>Attention : ne pas utiliser les troncatures                             | A-1009-2008 (ResearchID)<br>0000-0003-3768-1316 (ORCID iD)   |
| Group Author<br>(Collectif d'auteurs)      | Groupe ou organisme considéré comme<br>auteur                                                                                                    | Aberdeen Lung Cancer Group<br>Beta Cell Biology Consortium   |
| Publication Name<br>(Nom de publication)   | Titre de la revue                                                                                                    | Czech Journal of Food Sciences<br>Progress in Brain Research |
| Publication Year<br>(Année de publication) | Année de publication de la revue<br>BU Sciences – SCD UM - Janvier 2                                                                                                    | 1999<br>2003-2005<br><b>022</b> 9                            |
| Address                                    | Les affiliations d'auteurs abrégées                                                                                                    | Emory Univ, Dept Biol, Atlanta, GA 30329 USA                 |

9

#### Rappel sur les opérateurs

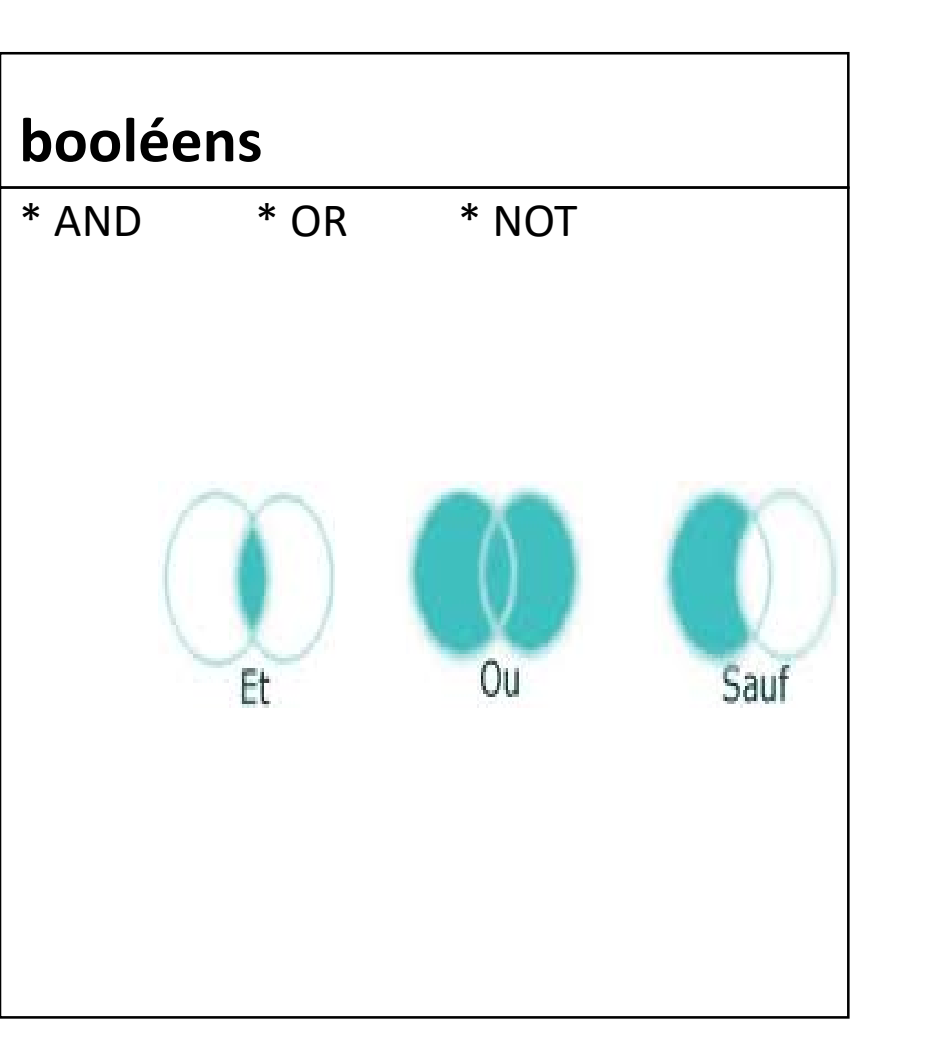

### de proximité

- Phrase exacte entre « »
- NEAR : terme distant au maximum de 15 mots sinon spécifier la distance ex : near/2
- SAME : fonctionne comme and mais sa recherche s'effectue sur la même phrase.

#### Rappel des troncatures

| Symbol | Retrieves                                                                           |  |  |  |  |  |
|--------|-------------------------------------------------------------------------------------|--|--|--|--|--|
| *      | Zéro ou plus de caractères<br>*carbon*<br><i>carbon, hydrocarbon, polycarbonate</i> |  |  |  |  |  |
| \$     | Zéro ou un seul caractère<br>colo\$r<br><i>color, colour</i>                        |  |  |  |  |  |
| ?      | Un caractère seulement<br>en?oblast<br><i>entoblast, endoblast</i>                  |  |  |  |  |  |

### En bref, la recherche s'effectue sur

- Tous les termes sont recherchés pas de mots vides
- Troncature à droite et à gauche possible
- Tous les résultats sont retournés– pas de limites sur les notices (jusqu'à 1 million de résultats)

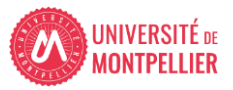

#### La liste des résultats (1)

| Web of Science                                                                                                    | * Search I                         | Marked List                                         | History                                                                                                    | Alerts                                                                                                    | _                                                                                                    | Tri par pertinence par rapp<br>termes saisis, vous pouve<br>par date, nbre de citations<br>consultations                                                           | oort aux<br>z classer aussi<br>s ou de                       |
|----------------------------------------------------------------------------------------------------|------------------------------------|-----------------------------------------------------|----------------------------------------------------------------------------------------------------|----------------------------------------------------------------------------------------------------|----------------------------------------------------------------------------------------------------|----------------------------------------------------------------------------------------------------|--------------------------------------------------------------|
| 67,138 results from                                                                                                    | n Web of Science (                 | Core Collectio                                      | on for:                                                                                                    |                                                                                                    |                                                                                                    |                                                                                                    |                                                              |
| Q hydrodynamic modellin                                                                                                    | ng (Topic)                         |                                                     |                                                                                                    |                                                                                                    |                                                                                                    | Analyze Results ditation Rep                                                                                                    | ort                                                          |
| ∞ Copy query link<br>Publications                                                                                                    | You may also like                  |                                                     |                                                                                                    |                                                                                                    |                                                                                                    |                                                                                                    |                                                              |
| Refine results                                                                                                    |                                    | 0/67,138                                            | Add To Marked                                                                                                    | List Export ~                                                                                                    |                                                                                                    | Relevance ~ 3                                                                                                    | of 1,343 →                                                   |
| Search within results for.                                                                                                    |                                    |                                                     |                                                                                                    |                                                                                                    |                                                                                                    |                                                                                                    |                                                              |
| Quick Filters <ul> <li>Highly Cited Papers</li> <li>Hot Papers</li> <li>Review Articles</li> <li>Early Access</li> <li>Open Access</li> </ul> | 185<br>1<br>1,262<br>304<br>21,012 | 1 Non<br>Kupri<br>2020<br>In ord<br>classi<br>propu | Ilocal Hydrody<br>esak, M; Zheng, XZ;<br>national Symposiu<br>  2020 INTERNATIO<br>der to model the in<br>ical effects, a nonko<br>osed, solving the co | namic Models for the Optical Re<br>(); <u>Moshchalkov VV</u><br>m of Applied-Computational-Electroma<br>NAL APPLIED COMPUTATIONAL ELECTR<br>teraction between light and plasmonic s<br>ocal<br>Add to marked list<br>Copy accession number | esponse of P<br>agnetics-Society<br>ROMAGNETICS S<br>structures at dec<br>sively studi<br>mic equatio | Plasmon<br>(ACES)<br>OCIETY SY<br>ep-nanometer scale, which is governed by non-<br>ied. Several hydrodynamic models have been<br>on of motion and the et Show more | e le résumé<br>ter la liste<br>References<br>Related records |
| Publication Years                                                                                                    | 1<br>3,277<br>4,609                | 2 Part<br><u>Chen</u><br>2nd V<br>Dec 1             | ticle <mark>hydrodyna</mark><br><u>, GQ; Jerome, JW</u> a<br>Norld Congress of 1<br>1997   <u>NONLINEAR</u> /                                           | Copy DOI<br>ami Copy article link<br>and Z<br>Noni View Citing Articles<br>View Related Records                                                                                                    | Les te<br>appar<br><u>VS</u> 30 (1), pp<br>2022                                                       | ermes de votre requête<br>raissent en surbrillance                                                                                                    | 18<br>References                                             |
| 2019<br>2018                                                                                                    | 4,433<br>4,414                     | PAUL                                                | View full                                                                                                    | text View Cited References                                                                                                    | 2022                                                                                                  |                                                                                                    | 13 13<br>Related records                                     |

#### La liste des résultats (2)

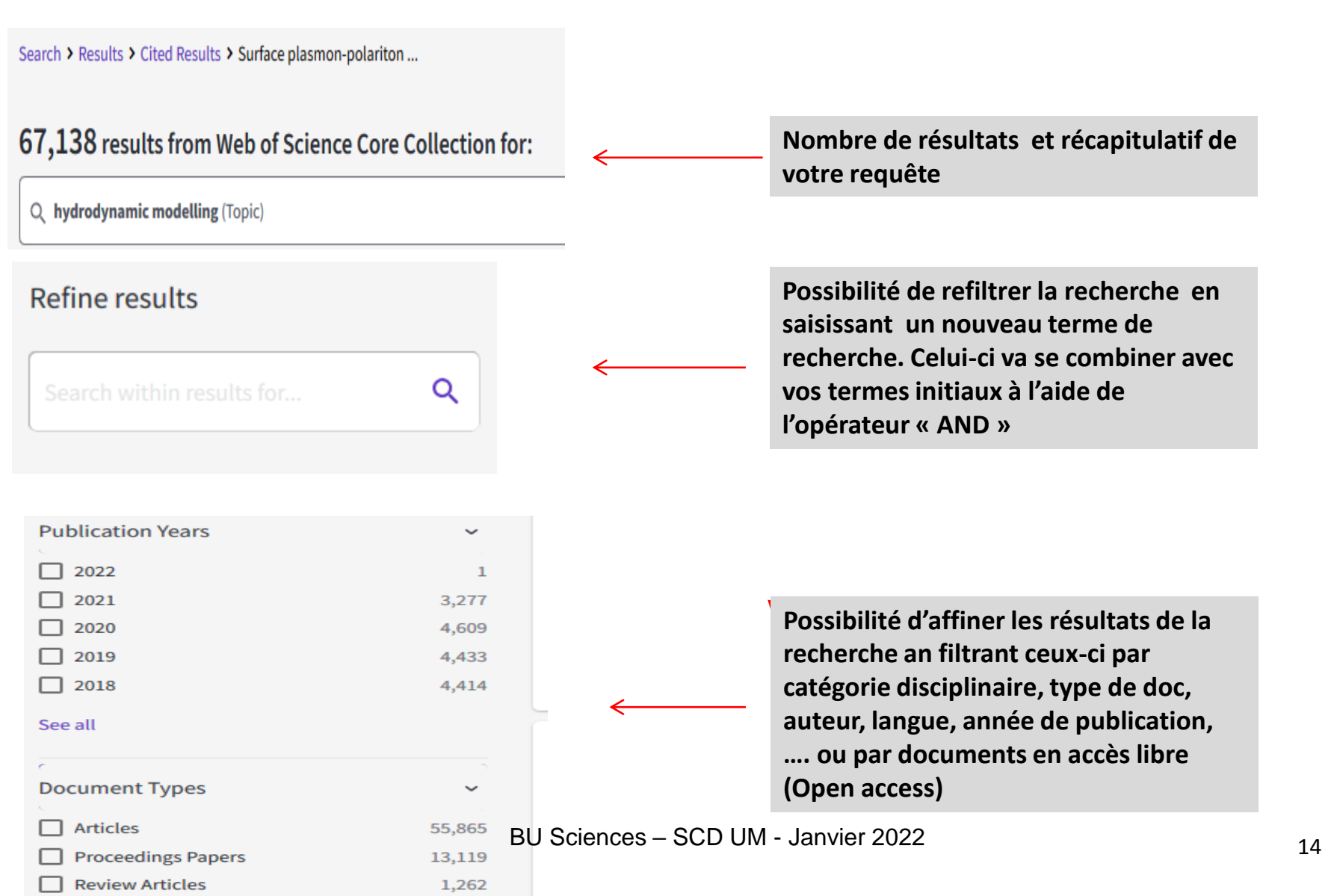

14

### La liste des résultats (3)

| Web of Science                                                                                             | <sup>™</sup> Search                                        | Marked List                                | History                                                                                                    | Alerts                                                                                                    |                                                                                                    |                                                                                                    | Sign I                                                                                          | n ~                     | Register         |
|----------------------------------------------------------------------------------------------------|------------------------------------------------------------|--------------------------------------------|----------------------------------------------------------------------------------------------------|----------------------------------------------------------------------------------------------------|----------------------------------------------------------------------------------------------------|----------------------------------------------------------------------------------------------------|-------------------------------------------------------------------------------------------------|-------------------------|------------------|
| Search > Results > Cited Results<br>67,138 results from<br>Q hydrodynamic modelli                          | ults > Surface plasmon-p<br>n Web of Science<br>ng (Topic) | olariton<br>Core Collecti                  | on for:                                                                                                    |                                                                                                    | Sélectionr<br>bibliograp<br>intéressan<br>en les coc<br>envoyer ve<br>« marked                                                | ner les références<br>hiques<br>ntes depuis la liste<br>chant puis les<br>ers le panier<br>list »                                                                                                    | esults Citation Report                                                                          | :                       | Create Alert     |
| © Copy query link                                                                                          | You may also like                                          |                                            |                                                                                                    |                                                                                                    |                                                                                                    |                                                                                                    |                                                                                                 |                         |                  |
| Refine results Search within results for                                                                   | Q                                                          | 0/67,138                                   | Add To Ma                                                                                                    | rked List Export                                                                                                    | ·                                                                                                    | En cliquant sur ce<br>rebondissez vers la<br>se trouve le texte i<br>abonnée à la revue<br>vers l'état de colle                                                                                             | bouton, vous<br>a base de donne<br>intégral si l'UM<br>e en ligne ou bie<br>ction de la revu    | es où<br>est<br>en<br>e | J<br>43 →        |
| Ouick Filters                                                                                              |                                                            | 🗆 1 No                                     | nlocal <mark>Hydro</mark>                                                                                         | odynamic Models f                                                                                                    | for the Optical Re                                                                                                    | format papier dan<br>sponse of Plasmonic Nanost                                                                                                    | s les BU du rése<br>ructures                                                                    | au                      |                  |
| <ul> <li>Highly Cited Papers</li> <li>Hot Papers</li> <li>Review Articles</li> <li>Early Access</li> </ul> | 185<br>1<br>1,262<br>304                                   | Kup<br>Inte<br>2020<br>In o<br>clas<br>pro | resak, M; Zheng<br>rnational Symp<br>D   2020 INTERN<br>rder to model th<br>sical effects, an<br>posed, steving t | ;, XZ; (); <u>Moshchalkov,</u><br>osium of Applied-Comp<br>ATIONAL APPLIED COM<br>ne interaction between<br>onlocal hydrodynamic<br>he coupled equations: t | VV<br>putational-Electromag<br>PUTATIONAL ELECTRO<br>light and plasmonic st<br>approach has been ex<br>the linearized hydrody | gnetics-Society (ACES)<br>DMAGNETICS SOCIETY SYMPOSIUM (2<br>tructures at deep-nanometer scale, v<br>xtensively studied. Several <mark>hydrodyna</mark><br><mark>ynamic</mark> equation of motion and the e | 2020 ACES-MONTEREY)<br>/hich is governed by non-<br>amic models have been<br>I <u>Show more</u> | <b>8</b><br>Referen     | ices             |
| 🗌 🔂 Open Access                                                                                            | 21,012                                                     | ja<br>Ja                                   | BU Sci                                                                                                    | ences – SCD                                                                                                    | UM - Janviei                                                                                                    | r 2022                                                                                                    |                                                                                                 | Related                 | <u>t records</u> |

|                                                             |                   |                   | La liste des résult                                               | Vous pouvez créer une<br>alerte de recherche pour<br>que les robots de l'interface<br>rejouent régulièrement |                                                                                 |                 |
|-------------------------------------------------------------|-------------------|-------------------|-------------------------------------------------------------------|----------------------------------------------------------------------------------------------------|---------------------------------------------------------------------------------|-----------------|
| 67,138 results from                                         | Web of Science (  | Core Collection   | for:                                                              |                                                                                                    | votre requête                                                                   |                 |
| Q hydrodynamic modellin                                     | ng (Topic)        |                   |                                                                   |                                                                                                    | Analyze Results Citation Report                                                 | t Create Alert  |
| «» Copy query link                                          |                   |                   |                                                                   |                                                                                                    |                                                                                 |                 |
| Publications                                                | You may also like |                   |                                                                   |                                                                                                    |                                                                                 |                 |
| Refine results                                              |                   | 0/67 139          | Create search alort                                               | ×                                                                                                    | Polovanco y C                                                                   | 1 of 1242       |
| Search within results for                                   | <b>Q</b>          | 0/07,136          | Alert Name                                                        |                                                                                                    | Relevance V X                                                                   | U 1,345 /       |
| Quick Filters                                               |                   | 1 No              | Alert Name                                                        | smon                                                                                                    | ic Nanostructures                                                               |                 |
| <ul> <li>Highly Cited Papers</li> <li>Hot Papers</li> </ul> | 185<br>1          | Inte<br>202       | Send me email alerts                                              | CES)<br>CES)                                                                                                 | MPOSIUM (2020 ACES-MONTEREY)                                                    | 8<br>References |
| <ul> <li>Review Articles</li> <li>Searly Access</li> </ul>  | 1,262<br>304      | clas              | CREATE                                                            | -nanom<br>I. Severa<br>of motic                                                                              | al <mark>hydrodynamic</mark> models have been<br>on and the el <u>Show more</u> |                 |
| Dpen Access                                                 | 21,012            | PAU               |                                                                   |                                                                                                    |                                                                                 | Related records |
| ·                                                           |                   |                   |                                                                   | >                                                                                                    | ion des relevation l'acita                                                      | 22              |
| Publication Years                                           | 1                 | Chen, G<br>2nd Wo | iQ; Jerome, JW and Zhang, B<br>rld Congress of Nonlinear Analysis | y and microelectron                                                                                          | ncs, singular relaxation limits                                                 | Citations       |

BU Sciences – SCD UM - Janvier 2022

### La notice détaillée

#### Pour accéder au texte intégral via le lien vers le site de l'éditeur si l'UM est abonnée à la revue.

| Full text at publisher                                                                                                    | Export ~                                                                                                    | Add To Marked               | List < <u>1</u> of 67,138                                                         | >                     |
|----------------------------------------------------------------------------------------------------|----------------------------------------------------------------------------------------------------|-----------------------------|-----------------------------------------------------------------------------------|-----------------------|
| Distribution of energy in propagation for ocean extreme wave generation in hydrodynamics laborator                                                                                                    | у                                                                                                    | Citation Ne                 | twork                                                                             |                       |
| <b>By:</b> Fadhiliani, D (Fadhiliani, D.) <sup>1</sup> ; Ikhwan, M (Ikhwan, M.) <sup>1</sup> ; Ramli, M (Ramli, M.) <sup>2</sup> ; Rizal, S (Rizal, S.) <sup>3</sup> ; Syafwan, M (Syafwan, M.) <sup>4</sup><br>GLOBAL JOURNAL OF ENVIRONMENTAL SCIENCE AND MANAGEMENT-GJESM<br><b>Volume:</b> 8 Issue: 1 Page: 17-26                                                                                                    | 🤶 Donr                                                                                                    | nées bibliog                | graphiques de l'article                                                           |                       |
| DOI: 10.22034/gjesm.2022.01.02 Published: 2022                                                                                                    |                                                                                                    | 🌲 Create citat              | ion alert                                                                         |                       |
| Document Type: Article Abstract                                                                                                    | _                                                                                                    | Cited Reference             | es                                                                                |                       |
| BACKGROUND AND OBJECTIVES: The hydrodynamic uncertainty of the ocean is the reason for testing marine structures as an initial councertainty has an impact on the natural structure of the topography as well as marine habitats. In the hydrodynamics laboratory, ship structures are tested using mathematical models as input to the wave marker. For large wavenumbers, Benjamin Bona Mahony's equal direction and position in the wave tank. During their propagation, the generated waves exhibit modulation instability and phase singul These two factors refer to Benjamin Bona Mahony as a promising candidate for generating extreme waves in the laboratory. The aim of investigate the distribution of energy in each modulation frequency change. The Hamiltonian formula that describes the phenomenon singularity is used to observe energy. This data is critical in determining the parameters used to generate extreme waves. | nsideration. This<br>s and offshore<br>ion has a stable<br>arity phenomena.<br>this research is to<br>of phase | 37<br>View Related R        | ecords                                                                            |                       |
| METHODS: The envelope of the Benjamin Bona Mahony wave group can be used to study the Benjamin Bona Mahony wave. The Benjar<br>wave group is known to evolve according to the Nonlinear Schrodinger equation. The Hamiltonian governs the dynamics of the phase a<br>proves the Nonlinear Schrodinger equation's singularity for finite time. The Hamiltonian is derived from the appropriate Lagrangian for<br>Schrodinger and then transformed into the Hamiltonian H(G,4) with the displaced phase-amplitude variable.                                                                                                    | nin Bona Mahony<br>amplitude and<br>Monlinear                                                                  | Use in Web<br>Web of Scienc | of Science<br>ce Usage Count                                                      |                       |
| FINDINGS: Potential energy is related to wave amplitude and kinetic energy is related to wave steepness in the study of surface water w over tilde =0.5, the maximum wave amplitude and steepness are obtained. When (V) over tilde >0.5, extreme waves cannot be formed of This is due to the possibility of breaking waves into smaller waves on the shore. In terms of position, the energy curve is symmetrical.                                                                                                    | aves. When (V)<br>lue to steepness.                                                                            | <b>1</b><br>Last 180 Days   | <b>1</b><br>Since 2013                                                            |                       |
| kinetic energy involved in wave propagation, and vice versa. While the wave's amplitude and steepness will be greatest f<br>and vice versa. The modulation frequency considered as an extreme wave generator is V=0.5, because the resulting amp<br>energy in the envelope is also quite large. (C) 2022 GJESM. All rights reserved.                                                                                                    | or a low modulation free<br>litude is quite high and t                                                         | quency,<br>the              | Learninore                                                                        |                       |
| Keywords<br>Author Keywords: Benjamin Bona Mahony (BBM); Energy; Extreme wave; Hamiltonian; Ocean wave; Offshore structure<br>Keywords Plus: NUMERICAL-SIMULATION; ROGUE WAVES; WATER; EQUATION                                                                                                    |                                                                                                    |                             | This record is from:<br>Web of Science Core Collectio                             | on                    |
| Author Information                                                                                                    |                                                                                                    |                             | Emerging Sources Citation Ind                                                     | ex (ESCI)             |
| Corresponding Address: Ramli, M. (corresponding author)                                                                                                    |                                                                                                    |                             |                                                                                   |                       |
| Addresses:                                                                                                    |                                                                                                    |                             | Suggest a correction                                                              |                       |
| <ul> <li>Univ Syiah Kuala, Grad Sch Math &amp; Appl Sci, Banda Aceh 23111, Indonesia</li> <li><sup>2</sup> Univ Syiah Kuala, Dept Math, Banda Aceh 23111, Indonesia</li> <li><sup>3</sup> Univ Syiah Kuala, Dept Marine Sci, Banda Aceh 23111, Indonesia</li> <li><sup>4</sup> Univ Andalas. Dept Math. Padang 25163, Indonesia</li> </ul>                                                                                                    |                                                                                                    |                             | If you would like to improve the<br>data in this record, please Sug<br>correction | ≘ quality o<br>gest a |
| E-mail Addresses: difadhiliani@ymail.com; m.ikhwan@mhs.unsyiah.ac.id; marwan.math@unsyiah.ac.id; srizal@unsymahdhivan@sci.unand.ac.id                                                                                                    | yiah.ac.id;                                                                                                    |                             |                                                                                   |                       |
| Categories/Classification                                                                                                    |                                                                                                    |                             |                                                                                   |                       |
| Research Areas: Environmental Sciences & Ecology                                                                                                    |                                                                                                    |                             |                                                                                   |                       |
| Funding                                                                                                    |                                                                                                    |                             |                                                                                   |                       |
| Funding agency                                                                                                    | Grant number                                                                                                   |                             |                                                                                   |                       |
| Universitas Syiah Kuala, Banda Aceh, Ministry of Education, Culture, Research and Technology, Indonesia under<br>the scheme of "PRUUPD", Universitas Syiah Kuala<br>Funding agency                                                                                                    | 357/UN11.2.1/PT.01.0<br>/PNBP/2021                                                                             | 3                           |                                                                                   |                       |
| View funding text                                                                                                    |                                                                                                    |                             |                                                                                   |                       |
| Document Information                                                                                                    |                                                                                                    |                             |                                                                                   |                       |
| Language: English                                                                                                    |                                                                                                    |                             |                                                                                   |                       |
| Accession Number: WOS:000689196000002                                                                                                    |                                                                                                    |                             |                                                                                   |                       |
| ISSN: 2383-3572                                                                                                    |                                                                                                    |                             |                                                                                   |                       |

 $\frown$ 

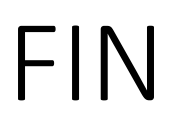

- Si vous avez besoin d'aide :
- A la BU Sciences : <u>Service de renseignements</u> ouvert de 8h à 19h
- En ligne : <u>Une question ?</u>, service de renseignements sur le catalogue de la BIU pour renseignements complémentaires :

|  | Nouvelle<br>recherche | Revues<br>en ligne<br>A-Z | Bases de<br>données<br>A-Z | Demande<br>PEB | Une<br>question<br>? | Quitus |  |  |
|--|-----------------------|---------------------------|----------------------------|----------------|----------------------|--------|--|--|
|--|-----------------------|---------------------------|----------------------------|----------------|----------------------|--------|--|--|

#### UNIVERSITÉ DE MONTPELLIER

Droit, science politique, économie, gestion, éducation, sciences et techniques, santé, STAPS

• Et ici sur Facebook

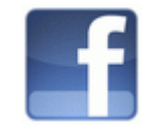

• Vous avez une question concernant cette présentation ? :

- <u>denis.guthfreund@umontpellier.fr</u>
- berangere.cognata@umontpellier.fr